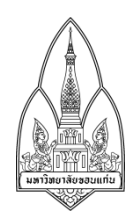

## บันทึกข้อความ

ส่วนงาน งานคลังและพัสดุ คณะศึกษาศาสตร์ โทร.45621, 313
 ที่ มข 0301.4.3.1/1 วันที่ 6 กุมภาพันธ์ 2561
 เรื่อง แจ้งการพิมพ์หนังสือรับรองการหักภาษี ณ ที่จ่าย และการยื่นภาษีเงินได้บุคคลธรรมดาประจำปี 2562

เรียน บุคลากรคณะศึกษาศาสตร์

ด้วยกองคลัง มหาวิทยาลัยขอนแก่นได้พัฒนาระบบการพิมพ์หนังสือรับรองการหักภาษี ณ ที่จ่าย เพื่อให้บุคลากรสามารถตรวจสอบรายละเอียดรายได้และภาษีประจำปี และสามารถพิมพ์หนังสือรับรองภาษี ได้ด้วยตนเองผ่านระบบออนไลน์ ทั้งนี้หน่วยการเงินและบัญชี จึงแจ้งมาเพื่อให้ท่านสามารถเข้า ระบบพิมพ์ใบรับรองภาษีหัก ณ ที่จ่าย โดยเข้าไปที่ e-service กองคลัง มหาวิทยาลัยขอนแก่น https://finance.kku.ac.th/index.php เลือกบุคลากรมหาวิทยาลัยขอนแก่น และเข้าระบบโดย ใช้รหัสผ่าน ของมหาวิทยาลัยขอนแก่น ในการนี้หน่วยการเงินและบัญชีได้จัดทำขั้นตอนการตรวจสอบและพิมพ์หนังสือ รับรองการหักภาษีตามเอกสารที่ได้แบบมาพร้อมนี้ **โดยที่ท่านสามารถเข้าระบบได้ตั้งแต่วันนี้เป็นต้นไป** และ เนื่องจากกรมสรรพากรได้กำหนดให้ผู้ที่มีเงินได้พึงประเมินประเภทที่ 1 (หมวดเงินเดือน ค่าจ้าง) ให้เป็นผู้มี หน้าที่เสียภาษีเงินได้บุคคลธรรมดาตามบทบัญญัติประมวลกฎหมายรัษฎากร โดยผู้ที่มีเงินได้ในระหว่างปีภาษี 2561 (ตั้งแต่วันที่ 1 มกราคม 2561 ถึงวันที่ 31 ธันวาคม 2561) <u>จะต้องยื่นแบบแสดงรายการภาษีเงินได้</u> **บุคคลธรรมดาภายในวันที่ 10 เมษายน 2562** โดยยื่นผ่านทางอินเทอร์เน็ต ได้ที่ <u>www.rd.go.th</u>

จึงเรียนมาเพื่อทราบ ถ้ามีข้อสงสัยประการใดสามารถสอบถามข้อมูลได้ที่ น.ส.สุภาลัย บุดดีคำภา หน่วยการเงินและบัญชี เบอร์โทร 45621, 313

(ผู้ช่วยศาสตราจารย์ณัฐพัชญ์ อนันต์ธีระกุล) รองคณบดีฝ่ายบริหาร

## ขั้นตอนการพิมพ์หนังสือรับรองการหักภาษี ณ ที่จ่าย ประจำปี

 เข้าระบบ e- service การให้บริการด้านการเงินและพัสดุ ของกองคลัง มหาวิทยาลัยขอนแก่น โดยเข้าไปที่ <u>https://finance.kku.ac.th/index.php</u> เข้าระบบพิมพ์ใบรับรองภาษีหัก ณ ที่จ่าย โดยเลือก >> บุคลากรมหาวิทยาลัยขอนแก่น

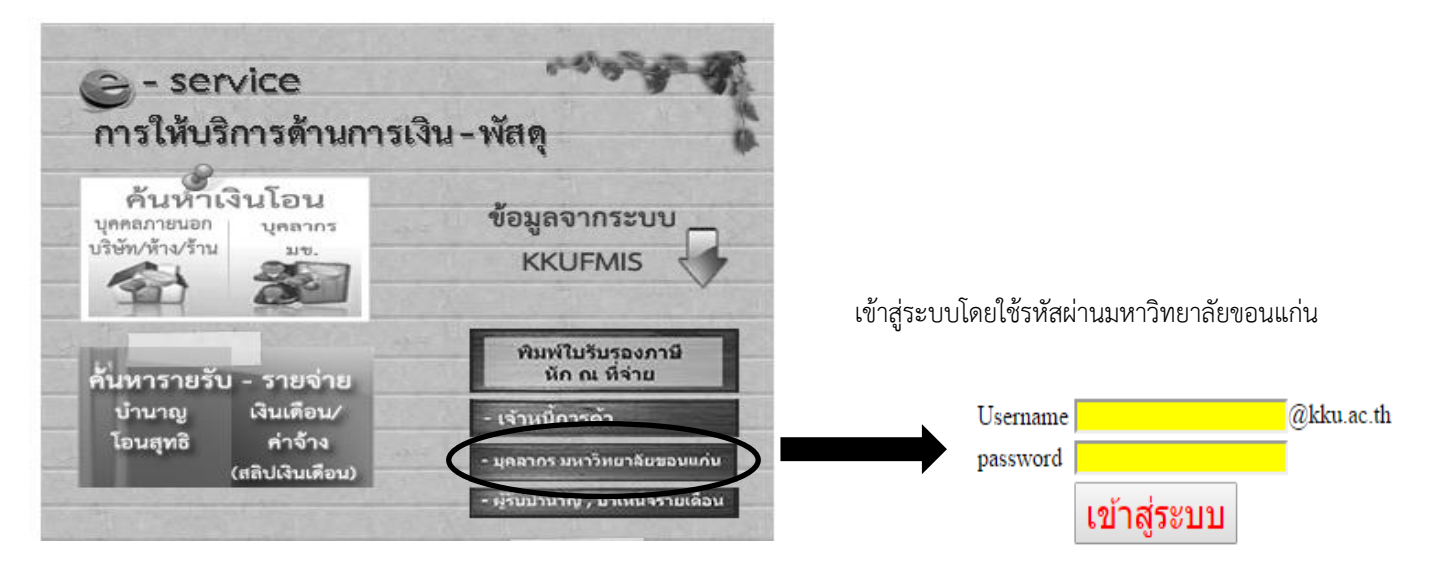

 <u>ตรวจสอบข้อมูลและยืนยันรายได้และภาษี</u> โดยเลือกคำว่า >> ตรวจสอบ ระบบจะแสดงรายงาน ตรวจสอบรายได้ประเภทพึงประเมินภาษีและภาษีถูกหัก ณ ที่จ่าย หลังจากนั้นให้ท่านยืนยันความถูกต้องของ ข้อมูล (ในกรณีที่ข้อมูลไม่ถูกต้องให้แจ้งหน่วยการเงินและบัญชีเพื่อแก้ไข)

|                                           |                                               |                      | หนงสอรบรองการหกภาษ ณ ทจา<br>มหาวิทยาลัยขอนแก่น |  |
|-------------------------------------------|-----------------------------------------------|----------------------|------------------------------------------------|--|
|                                           |                                               |                      |                                                |  |
| 1. ตรวจสอบข้อมูลรายได้และภาษี             | <ol> <li>ยืนยันข้อมูลรายได้และภาษี</li> </ol> | 3. พิมพ์ใบรับรองภาษ์ | 4. พิมพ์สำเนาใบรับรองภาษี                      |  |
| ปีภาษี<br>เลขบัตรประจำตัวประชาชน (เจนจิรา | 2559<br>ทีปุง)                                |                      |                                                |  |
| ยอมรับความถูกต้องของข้อมูล                | ์ ขอมูลถูกตอง<br>◯ ข้อมูลไม่ถูกต้อง           |                      |                                                |  |
| ยืนยัน                                    |                                               |                      |                                                |  |
| <u>่อกจากระบบ</u>                         |                                               |                      |                                                |  |

3. <u>พิมพ์ใบรับรองภาษี</u> เมื่อท่านยืนยันความถูกต้องของข้อมูลเรียบร้อยแล้วจะสามารถพิมพ์หนังสือ รับรองภาษีได้ทันที และสามารถนำไปยื่นภาษีเงินได้บุคคลธรรมดาแบบออนไลน์ ได้ที่ <u>www.rd.go.th</u>